## Online 入試相談会への参加方法

木更津工業高等専門学校 Online 入試相談会にご参加いただきありがとうございます。本 イベントは Microsoft Teams の会議システムを利用して行います。ブラウザ (Edge, chrome 等)上でも参加可能です (スマートフォンの場合、Teams アプリが必要となる場合があり ます)。

以下に接続方法をご説明いたします。Online 学校説明会と入試説明会で部分的に操作の違いがございます。両方に参加予定の方はご注意ください。

●入試相談会への接続方法

1. お申込みいただいたメールアドレスに、入試相談会用会議室のリンクをお送りいたし ます(9月22日17:00までに届かない場合は nyushi@a.kisarazu.ac.jp にご連絡くださ い)。nyushi@a.kisarazu.ac.jp からメールを送りますので、受信できる設定にしておいてく ださい。

2. リンクにアクセスすると以下のような画面になります。

「Microsoft Teams を開きますか?」のポップアップが表示された場合、アプリで参加され る場合は「Microsoft Teams を開く」をクリック。そうでない場合はキャンセルをクリック して、「このブラウザで続ける」を選択してください。

| 🔹 会話に参加 × +                                                                                 |                                                                                                  | 0                                                                     | -    | σ | × |
|---------------------------------------------------------------------------------------------|--------------------------------------------------------------------------------------------------|-----------------------------------------------------------------------|------|---|---|
| $\leftrightarrow$ $\rightarrow$ C $\triangleq$ teams.microsoft.com/dl/launcher/launcher.htm | l?url=%2F_%23%2Fl%2Fmeetup-join%2F                                                               | 19%3AgWeZL_ppSG-q6Eg7IN6g_3u23smAsTY-NkysJ3Hmf681%40thread.tacv2%2F16 | Q \$ | 0 | ÷ |
| ų,                                                                                          | Microsoft Teams を開きますか?<br>https://teams.microsoft.com がこのアプリ<br>し teams.microsoft.com でのこのタイプのリ | ケーションを明く許可を求めています。<br>ンクは素に間違付けられたアプリで明く                              |      |   |   |
|                                                                                             |                                                                                                  | Microsoft Teams を開く キャンセル                                             |      |   |   |
|                                                                                             |                                                                                                  | Windows アプリをダウンロードする<br>高なは除作性を実現するには、デスクトゥブナプト検<br>使用してくなかい。         |      |   |   |
| どの方法で T<br>しますか?                                                                            | eams 会議に参加                                                                                       | <b>このブラウザーで続ける</b><br>ダウンロードも-G2Kールも必要参りません。                          |      |   |   |
|                                                                                             |                                                                                                  |                                                                       |      |   |   |
|                                                                                             |                                                                                                  |                                                                       |      |   |   |

・次ページの画面に切り替わった場合は「常に許可」をクリック。

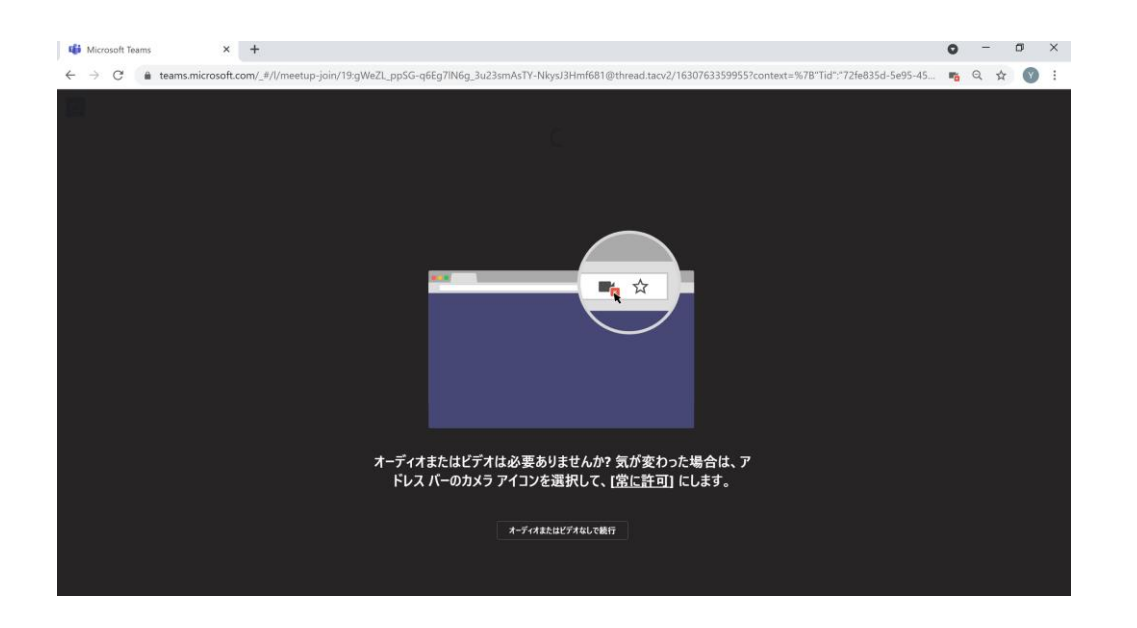

3. 次の画面で名前を入力する画面となりますが、入試相談会の申し込みに使用したお名前 を入力してください。申し込み者名と会議への参加者名が一致する場合入室が可能となり ます(スペースの有無は問いません)。学校説明会にも参加された方におかれましては、今 回は氏名を入力することになりますので、お間違えの無いよう、お願いします。

名前を入力し「今すぐ参加」をクリックすると、以下の画面になります。そのまま予約時間 になるまでしばらくお待ちください(前の相談者の関係で若干のずれが生じる場合がござ います、なにとぞご了承ください)。

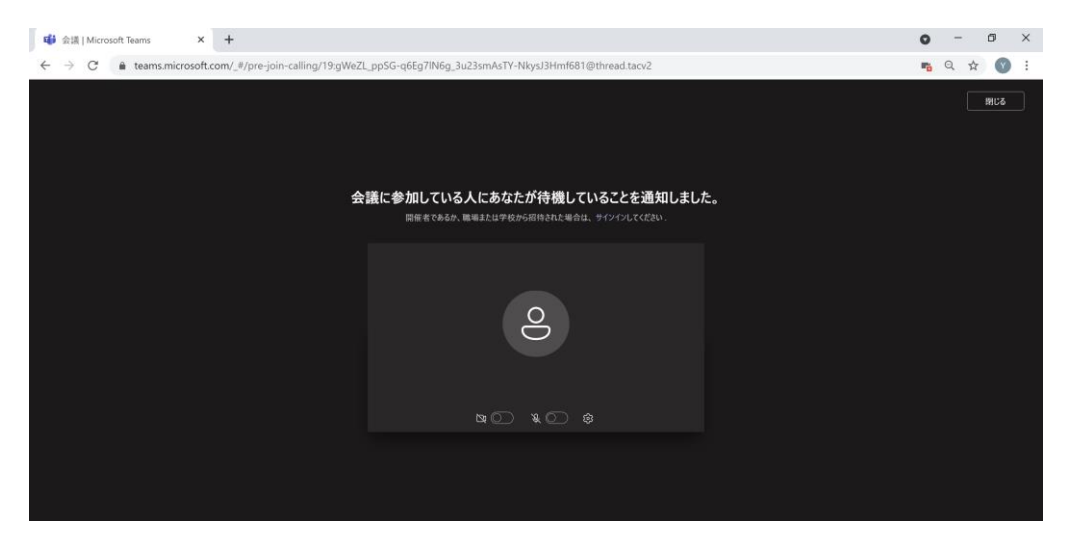

4. 担当者が前の相談者の退出と次の参加者のお名前を確認し、問題がなければ入室可能と なります。カメラ・音声はいずれも使用してかまいませんがカメラは OFF にしていただい ても問題ありません。相談時間の目安は 20 分となっております。発言される際には、マイ クが ON になっていることを必ずご確認ください。

5. 相談終了後、同じ会議室で次の方から相談をお受けしますので、下の画像で言う赤い受 話器マークを押してご退出をお願いいたします。

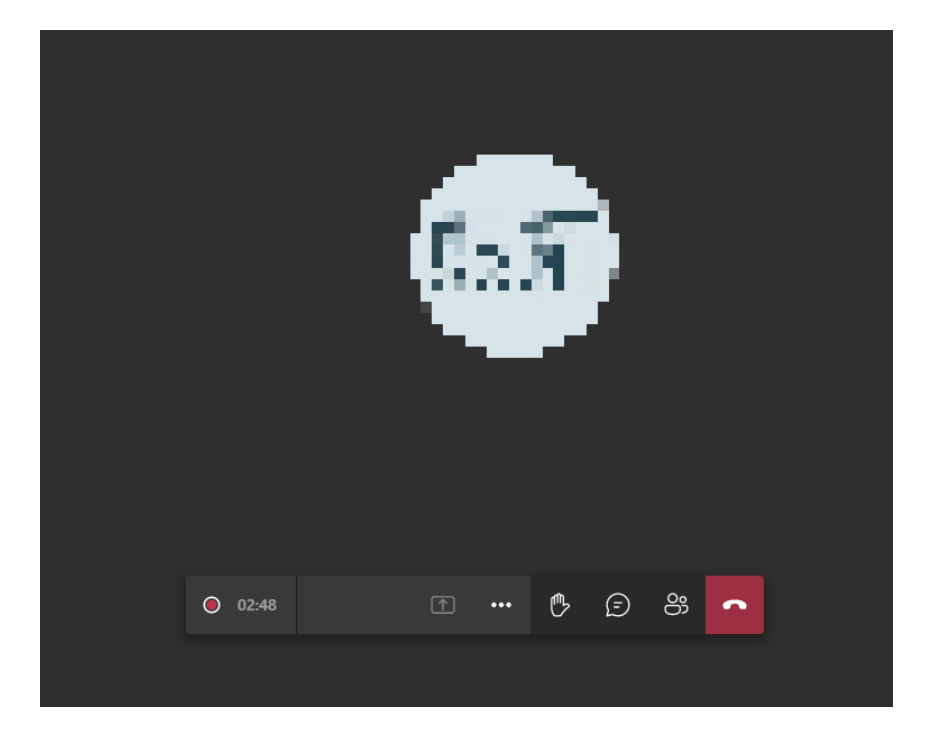

<アプリで参加される場合>

※「アプリを開く」、を選択するとアプリが起動します。氏名を入力後、以下の画面になったら「今すぐ参加」をクリックしてください。発言される際には、マイクが On になっていることを駆らず確認してください。

| ビデオと音声のオプションを選択してください                     |                  |  |  |  |
|-------------------------------------------|------------------|--|--|--|
|                                           | □ コンピューターの音声 🛛 ⊘ |  |  |  |
| <b>か</b> メラはオフになっています                     | РС Ф71922Ľ-カ- 😅  |  |  |  |
|                                           | 電話の音声<br>        |  |  |  |
| ▶ (1) (1) (1) (1) (1) (1) (1) (1) (1) (1) | 🖫 音声を使用しない       |  |  |  |
|                                           | キャンセル 今すぐ参加      |  |  |  |
|                                           |                  |  |  |  |